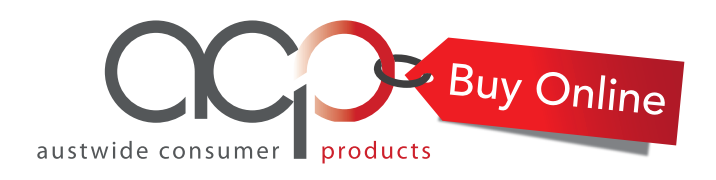

## How to lodge a credit claim online

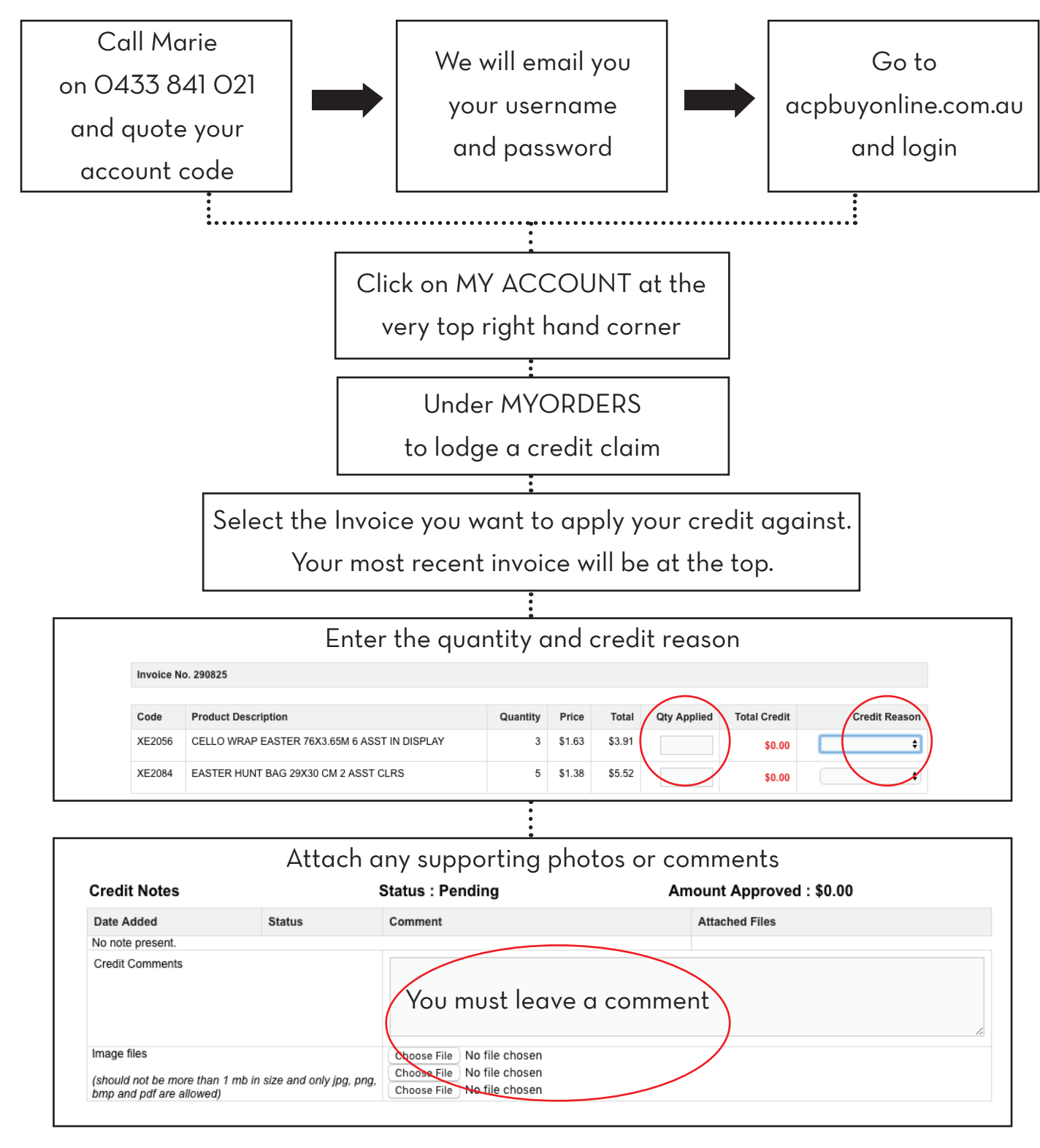

Click continue and you're done! \*You will receive an email to confirm lodgement Credit note will be emailed within 24 hours